## <u>Οδηγός Σύνδεσης και Εγγραφής σε μαθήματα στο eclass (για μαθητή)</u>

Χρησιμοποιώντας οποιονδήποτε φυλλομετρητή (browser ή αλλιώς πρόγραμμα περιήγησης στο διαδίκτυο π.χ. Firefox ή Chrome) πληκτρολόγησε την διεύθυνση <u>https://eclass.sch.gr</u>.

Έτσι θα βρεθείς στην αρχική σελίδα μίας Ασύγχρονης Πλατφόρμας Εξ αποστάσεως Εκπαίδευσης του Υπουργείου και θα είσαι έτοιμος για Είσοδο (login)!

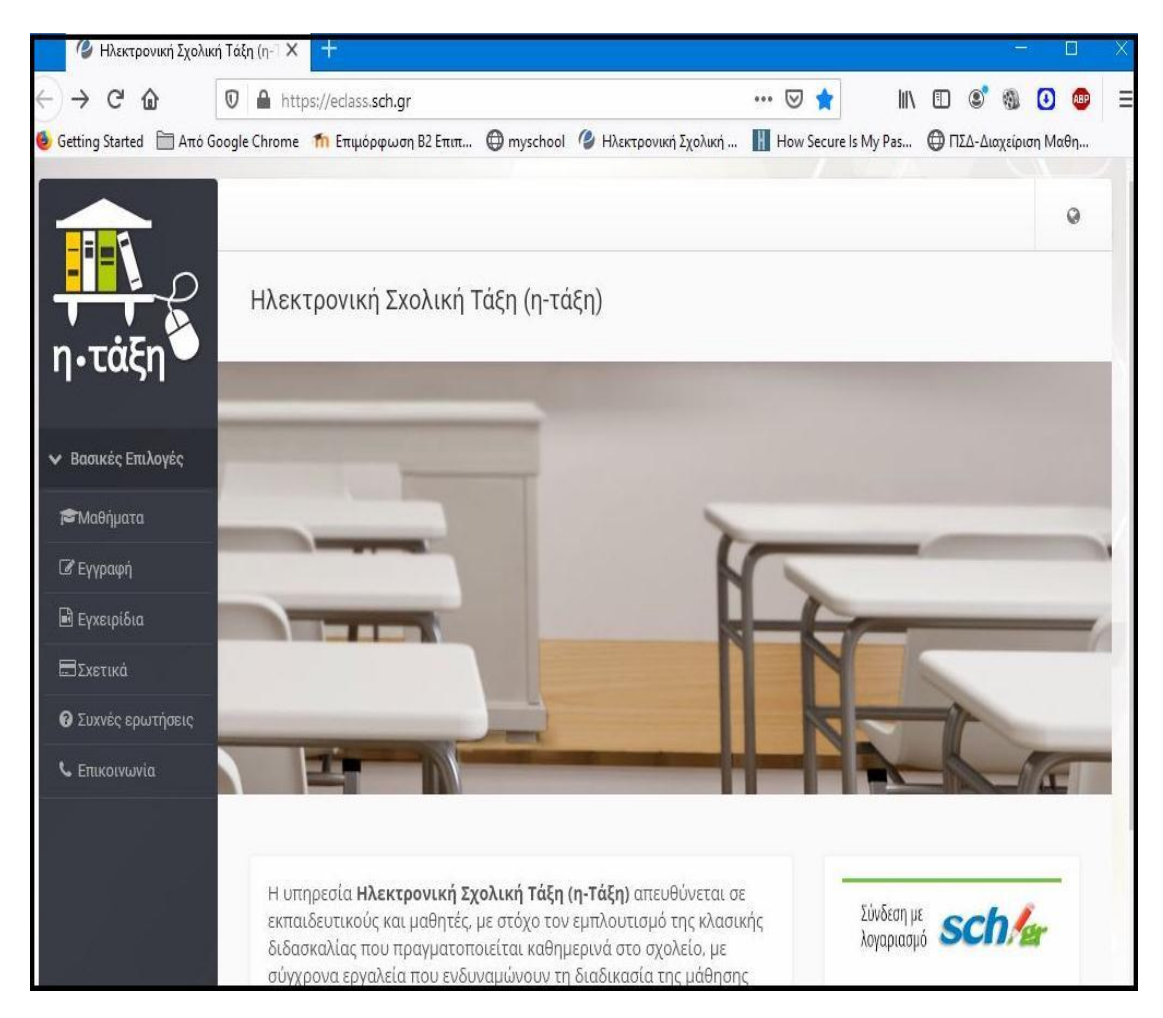

Συγκεκριμένα, θα πατήσεις το εικονίδιο «**Σύνδεση με λογαριασμό sch.gr**», θα πληκτρολογήσεις με προσοχή το <u>Όνομα χρήστη</u> και τον <u>Κωδικό Πρόσβασης</u> (που απέκτησες κατά την εγγραφή σου στο Πανελλήνιο Σχολικό Δίκτυο) και θα κάνεις κλικ στο «**Σύνδεση**».

Εφόσον συνδεθείς με επιτυχία θα εμφανιστεί μία νέα σελίδα όπου στο πάνω δεξί μέρος της θα εμφανίζεται το δικό σου όνομα χρήστη.

|                                      |                                                        |                                                                                                    | 1       | ł            | 4       |          |            | ) :   |
|--------------------------------------|--------------------------------------------------------|----------------------------------------------------------------------------------------------------|---------|--------------|---------|----------|------------|-------|
|                                      | # Χαρτοφυλάκιο                                         |                                                                                                    |         |              |         |          |            |       |
| η•τάξη                               | Χαρτοφυλάκιο χρήστη                                    |                                                                                                    |         |              |         | 301000   | นร์ สุขา เ | άθουσ |
| <ul> <li>Βασικές Επιλογές</li> </ul> | Τα μαθήματα μου                                        | Το ημεο                                                                                                    | ολόνι   | ό μοι        |         | ≡γγpαq   | м] оғ 1    | aanha |
| αθήματα 🕫                            |                                                        |                                                                                                    |         | - 1          |         |          |            | _     |
| 🗟 Εγχειρίδια                         | Δεν έχετε εγγραφεί σε μαθήματα!                        |                                                                                                    |         | Μάρτιος 2020 |         |          |            |       |
| ΞΣχετικά                             |                                                        | Κυριακή                                                                                                    | Δευτέρα | Τρίτη        | Τετάρτη | Πέμπτη Ι | Пара       | Σάββα |
| Ο Συχνές ερωτήσεις                   | Επιλέξτε « <b>Μαθήματα</b> » για να παρακολουθήσετε τα |                                                                                                    | 2       | 5            | 4       | 5        | 0          | Ţ     |
| <ul> <li>Επικοινωνία</li> </ul>      | διαθέσιμα ηλεκτρονικά μαθήματα.                        | 8                                                                                                    | 9       | 10           | 11      | 12       | 13         | 14    |
| Επιλογές Χρήστη                      |                                                        | 15                                                                                                    | 16      | 17           | 18      | 19       | 20         | 21    |
| o                                    | Οι τελευταίες μου ανακοινώσεις                         | 22                                                                                                    | 23      | 24           | 25      | 26       | 27         | 28    |
|                                      | - Δεν υπάρχουν πρόσφατες ανακοινώσεις -                | 29                                                                                                    | 30      | 31           |         |          |            |       |
|                                      | περισσότερα                                            |                                                                                                    |         |              |         |          |            |       |
|                                      |                                                        | <ul> <li>Προθεσμία</li> <li>Γεγονός μαθήματος</li> <li>Γεγονός μαθήματος</li> <li>Προσωπικό γεγονός</li> </ul> |         |              |         |          |            |       |

Σε αυτό το στάδιο θα πρέπει να εγγραφείς στα μαθήματα της Τάξης σου πατώντας το κουμπί «**Εγγραφή σε μάθημα**» (πάνω δεξιά).

Έτσι, θα σου εμφανιστεί μία λίστα με τα μαθήματα που έχουν δημιουργήσει οι εκπαιδευτικοί του σχολείου μας (**η οποία θα εμπλουτίζεται και θα ανανεώνεται συνεχώς**).

Ύστερα, επιλέγεις τα μαθήματα που σε ενδιαφέρουν κάνοντας απλά κλικ στο κουτάκι αριστερά από το όνομά τους!

|                    |                             |                                                                      | A           | 8    |        |
|--------------------|-----------------------------|----------------------------------------------------------------------|-------------|------|--------|
| <mark>₽</mark> ₽₽  | 🐐 Χαρτοφυλάκ                | ιο / Επιλογή μαθημάτων                                               |             |      |        |
| η•τάξη 🍎           | <b>Χαρτοφι</b><br>Επιλογή μ | <mark>υλάκιο χρήστη</mark><br>αθημάτων                               |             |      |        |
| Βασικές Επιλογές   |                             |                                                                      |             | 🕇 Επ | στροφή |
| <b>Έ</b> Μαθήματα  | To March                    |                                                                      |             |      |        |
| 🖻 Εγχειρίδια       | 2χ. Μονα                    | οα: ΠΣΔ » Νομος Αττικής - Γ΄ Αθήνας » Πρωτοραθμία εκπαίο             | ευση »      |      |        |
| ΞΣχετικά           | Εγγραφή                     | Μάθημα (Κωδικός)                                                     | Εκπαιδευτικ | ός   | Τύπος  |
| 🛛 Συχνές ερωτήσεις | 0                           | Αγγλικά Β Δημοτικού (9050829108)                                     |             |      |        |
| 📞 Επικοινωνία      |                             | Αγγλικά Δ Δημοτικού (9050829105)                                     |             |      |        |
| > Επιλογές Χρήστη  |                             | Αξέχαστα γενέθλια (9050829103)                                       |             |      |        |
|                    | ٥                           | Γερμανικά ως Β΄ Ξένη Γλώσσα ( <b>ΕΓΕ΄</b> ΤΑΞΗ)<br>(9050829115)      |             |      | 2      |
|                    |                             | Γερμανικά ως Β΄ Ξένη Γλώσσα (Στ΄ ΤΑΞΗ)<br>(9050829116)               |             |      | 2      |
|                    |                             | Γλώσσα Α δημοτικού (9050829109)                                      |             |      |        |
|                    |                             | ΓΛΩΣΣΑ Β ΤΑΞΗΣ (9050829121)                                          |             |      |        |
|                    |                             | ΓΛΩΣΣΑ Ε ΤΑΞΗΣ (9050829125)                                          |             |      |        |
|                    |                             | Γλώσσα ΣΤ : Έκθεση με θέμα: Ο φίλος μου / Η φίλη μου<br>(9050829122) |             |      | 2      |
|                    | ۵                           | ΓΛΩΣΣΑ ΣΤ' ΔΗΜΟΤΙΚΟΥ (9050829123)                                    |             |      |        |
|                    |                             | Δοκιμή 2 (9050829113)                                                |             |      |        |
|                    |                             | ΕΝΗΜΕΡΩΝΟΜΑΙ ΔΗΜΙΟΥΡΓΙΚΑ ΓΙΑ ΤΟΝ ΚΟΡΟΝΟΪ́Ο<br>(9050829120)           |             |      |        |

Τέλος, αφού βρεις και επιλέξεις τα μαθήματα που σε αφορούν και σε ενδιαφέρουν, με το κουμπί «**Επιστροφή**» ή με την επιλογή του συνδέσμου «**Χαρτοφυλάκιο**» (πάνω αριστερά) επιστρέφεις στο **Κεντρικό Μενού**.

Εκεί πλέον <u>θα φαίνονται όλα τα μαθήματα που παρακολουθείς</u>. Οπότε, κάθε φορά θα επιλέγεις το κατάλληλο μάθημα και θα διαβάζεις τις οδηγίες και το ψηφιακό υλικό του Εκπαιδευτικού!

## Καλή αρχή και καλό διάβασμα!

0